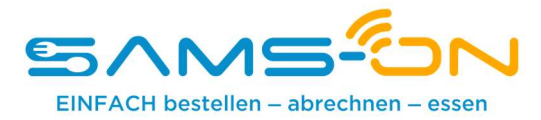

## Einfach essen – mit SAMS-ON an Ihrer Schule

Liebe Mütter, liebe Väter,

wir heißen Sie herzlich willkommen bei SAMS-ON, Ihrem neuen Mensa-System. Bei uns heißt es: Einfach essen! Legen wir los.

Damit Sie für Ihre Kinder unkompliziert Essen bestellen und verwalten können, müssen Sie sich bei SAMS-ON mit **der folgenden Ausweisnummer** online registrieren:

# Ausweisnummer: 123456

### So klappt die Online-Registrierung in SAMS-ON

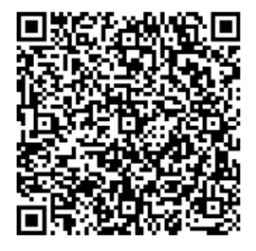

Scannen Sie diesen QR-Code links, um sich das Video "Wie registriere ich mich online bei SAMS-ON?" aufzurufen. Im Folgenden erklären wir Ihnen außerdem schriftlich, wie Sie sich registrieren.

Rufen Sie unsere SAMS-ON-Login-Seite am besten vom PC oder Laptop aus auf. Geben Sie es lieber direkt im Browser ein und suchen es nicht über eine Suchmaschine.

#### account.sams-on.de

#### Folgen Sie nun unseren 10 Schritten:

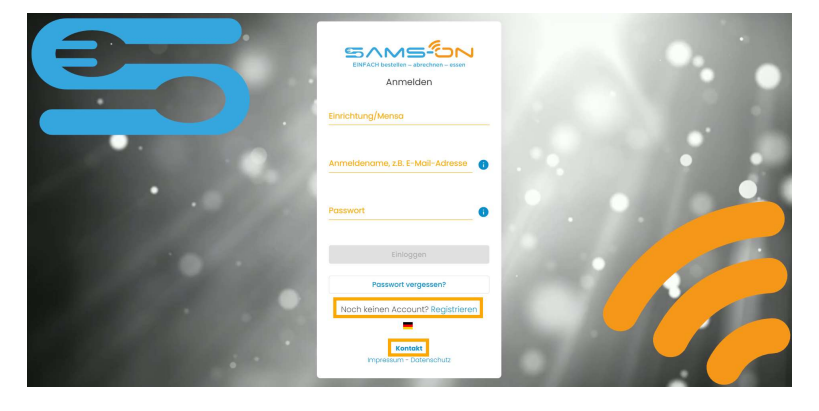

1. Klicken Sie unter der Login-Maske auf den Link "Registrieren".

2. Wählen Sie die richtige Mensa aus. Ab drei Zeichen werden Ergebnisse angezeigt und klicken auf "Weiter".

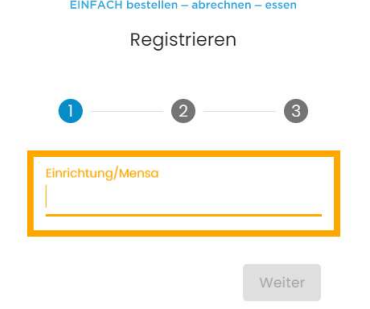

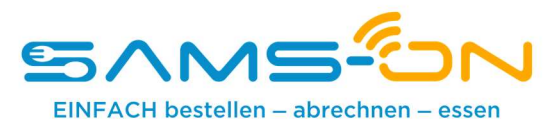

| Vorname                                                                                                    | 3. Geben Sie in der nächsten Maske den Nachnamen und Vornamen <b>Ihres</b><br><b>Kindes</b> sowie eine <b>gültige E-Mail-Adresse</b> , über die <b>Sie</b> gut erreichbar<br>sind, ein. |
|----------------------------------------------------------------------------------------------------|----------------------------------------------------------------------------------------------------|
| E-Mail-Adresse                                                                                                    |                                                                                                    |
| Bitte gib eine gültige E-Mail-Adresse an.                                                                                                    | 4 Vergeben Sie sich ein Passwort nach diesen Kriterien                                                                                                    |
| Passwort                                                                                                    | 2. Es besteht aus acht Zeichen und enthält mindestens einen Klein- und                                                                                                    |
| Das Passwort muss mindestens 8<br>Zeichen lang sein und einen<br>Großbuchstaben, Kleinbuchstaben eine<br>Zahl und ein Sonderzeichen (IS%@/()=,-<br>#) enthalten. | einen Großbuchstaben. Außerdem muss eine Zahl und ein<br>Sonderzeichen enthalten sein.                                                                                                  |
| Passwort wiederholen                                                                                                    |                                                                                                    |
| Zurück                                                                                                    |                                                                                                    |
| 00                                                                                                    | <ul> <li>Geben Sie im folgenden Schritt die Ausweisnummer von oben in diesem Schreiben ein.</li> </ul>                                                                                  |
|                                                                                                    | 6. Wenn Pflichtfelder mit Auswahlmöglichkeiten vorgegeben sind,<br>dann wählen Sie das Passende bitte aus                                                                               |
| Ausweisnummer                                                                                                    | <ul> <li>7. Geben Sie das Captcha ein, das Ihnen zum Spam-Schutz im Bild<br/>darüber angezeigt wird und stimmen unseren<br/>Datenschutzbestimmungen zu. Nun können Sie auf</li> </ul>   |

8. Fast fertig. Sie bekommen eine E-Mail und müssen den Link darin anklicken, um die Registrierung abzuschließen. Nicht vergessen, den Spam-Ordner zu checken, falls die E-Mail nicht ankommen sollte. Nur dann werden Sie automatisch freigeschaltet.

"Registrieren" klicken.

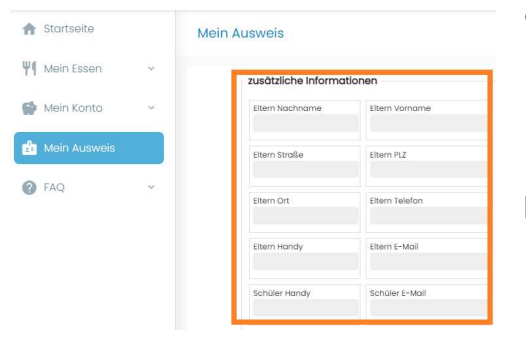

- 9. Sie bekommen nach dem Klick auf den Link unsere Begrüßungsmail. Lesen Sie sich in der E-Mail alles gründlich durch, wie Sie Ihr Guthaben aufladen, wie die Kontoverbindung lautet und wie Sie sich die SAMS-ON-App einrichten.
- 10. Loggen Sie sich direkt in SAMS-ON ein und vervollständigen unter "Mein Ausweis" gleich Ihre Daten, damit man Sie erreichen kann.

Ihr Kontakt: Stadt Rottweil Bürgeramt, Ordnungs- und Schulverwaltung Abteilung Schulen und Kindergärten Hauptstraße 23 Telefon: 0741/494-207 E-Mail: Katharina.Dorn@rottweil.de